# GEOMARKETING ET TICE :

# MICRO+

# Au référentiel : C1 Prospecter

| Code   | Compétences                                                                                                    | Code   | Savoirs associés                                     |
|--------|----------------------------------------------------------------------------------------------------|--------|------------------------------------------------------|
| C1.1.1 | <ul> <li>Exploiter les sources documentaires relatives au marché, à l'entreprise et à ses produits</li> <li>Repérer les sources documentaires</li> <li>Extraire les informations utiles, les traiter et les synthétiser.</li> </ul> | S1.4.3 | La gestion des fichiers<br>informatisés              |
|        |                                                                                                    | S4.1.1 | Les composantes du marché                            |
|        |                                                                                                    | S4.2.1 | Les études documentaires                             |
|        |                                                                                                    | S4.4.1 | L'analyse de la clientèle                            |
|        |                                                                                                    | S3.1   | La recherche d'informations sur<br>internet          |
|        |                                                                                                    | S3.3   | La production de synthèses écrites<br>informatisées. |

Mise en situation

La société MICRO+ est un assembleur de micro-ordinateurs. Le responsable de l'entreprise qui a conçu un concept original, alliant qualité du matériel et services (formation, maintenance...), souhaite un développement national et compte implanter un point de vente franchisé dans chacune des 22 régions françaises. Le plan de développement est triennal et prévoit 7 implantations par an.

Il a réuni des données sur le marché de la micro informatique, notamment le nombre de ménages et leur budget informatique pour chaque région. Il souhaite identifier les 7 premières régions à privilégier pour la première phase de son plan de développement.

Vous profitez de votre période de formation en entreprise pour lui proposer une visualisation graphique de ces données pour faciliter sa prise décision.

Vous appliquez votre connaissance du "Cartographeur" pour réaliser ce travail.

# Activité 1

## Organiser les données

Dans le répertoire de travail "Cartographeur" ouvrez le fichier "Microinf\_reg1.xls" La feuille de calcul présente les informations suivantes par région :

- La superficie
- Le nombre de ménages
- Le budget informatique par ménage
- La dépense totale sur le marché informatique dans la région.

Deux informations sont manquantes :

- La densité de la population (le nombre de ménages au km<sup>2</sup>)
- Le poids démographique de la région en % de la démographie française.

Vous allez calculer ces deux valeurs à l'aide d'EXCEL en 4 étapes

# Etape 1 : Insérer des colonnes supplémentaires dans une feuille de calcul.

Sélectionner les colonnes Cet D de la feuille de calcul puis sur le menu "Insérer" et sur la commande "Colonnes". Les colonnes Cet D se décalent et laissent la place à deux colonnes vides Cet D.

# Etape 2 : nommer les entêtes de colonnes

Placez vous sur la cellule C2 et saisir : "Densité de la population" Placez vous sur la cellule D2 et saisir : "% des ménages"

## Etape 3 : saisie des formules de calculs

| Calcul de la densité de population                 | Calcul du % des ménages                             |
|----------------------------------------------------|-----------------------------------------------------|
| Placez vous sur la cellule C3 et saisir la formule | Placez vous sur la cellule D3 et saisir la formule  |
| suivante : = E2/B2 puis Entree                     | suivante : = $E2/$E$25$                             |
| Réduisez le nombre de décimales à 2                | Replacez vous sur la cellule D3 puis cliquez sur le |
|                                                    | bouton % de la barre d'outils                       |
| Replacez vous sur la cellule C3 et recopiez la     | Réduisez le nombre de décimales à 2                 |
| formule jusqu'à la cellule C23                     |                                                     |
|                                                    | Replacez vous sur la cellule D3 et recopiez la      |
|                                                    | formule jusqu'à la cellule D25                      |
|                                                    | Supprimez les chiffres de la cellule D24            |

# Etape 4 : enregistrer le fichier au format TXT

| Enregistrer so             | 15                                                                                                    | <b>?</b> X    |
|----------------------------|----------------------------------------------------------------------------------------------------|---------------|
| Enregistrer <u>d</u> ans : | 🛅 Données 🕑 🕑 - 🖄 🛛 😋 🗙 📸 🎹 - Outils -                                                                                                    |               |
| Mes documents<br>récents   | March1<br>MICROINF REG2                                                                                                    |               |
| Dureau                     |                                                                                                    |               |
| Mes documents              |                                                                                                    |               |
| Poste de travail           | Saisir le nom<br>du fichier ici                                                                                                    |               |
| Favoris réseau             | Nom de fichier :       MICROINF_REG1       Image: Comparison of the second second seco | strer<br>Iler |

Enregistrez le fichier au format "txt" le nom du fichier est : MICROINF\_REG2. Attention, le fichier est déjà présent dans le répertoire de travail vous devez le remplacer par le nouveau fichier par écrasement comme indiqué ci-dessous.

| Enregistrer so                                                          | us                       |                                                                                                    | ? 🔀                    |
|-------------------------------------------------------------------------|--------------------------|----------------------------------------------------------------------------------------------------|------------------------|
| Enregistrer <u>d</u> ans :                                              | 🛅 Données                | 💌 🎯 - 🗖   💐 🗡 📷 - Outils -                                                                                                    |                        |
| Mes documents<br>récents<br>Bureau<br>Mes documents<br>Poste de travail | March1<br>MICROINF RE    | G2       Microsoft Office Excel         Le fichier « MICROINF_REG2.txt » existe déjà. Voule         Oui       Non         Cliquez sur Oui       Non         Cliquez sur Oui       fichier existant | ez-vous le remplacer ? |
|                                                                         | <u>N</u> om de fichier : | MICROINF_REG2                                                                                                    | Enregistrer            |
| Favoris réseau                                                          | <u>Iype de fichier :</u> | Texte (séparateur: tabulation) (*.txt)                                                                                                    | Annuler                |

Activité 2

# Réaliser la représentation graphique

Lancer le Cartographeur et cliquez sur le menu "Fichier" commande "Nouveau". Placez les objets de base par glisser déplacer comme indiqué ci-dessous.

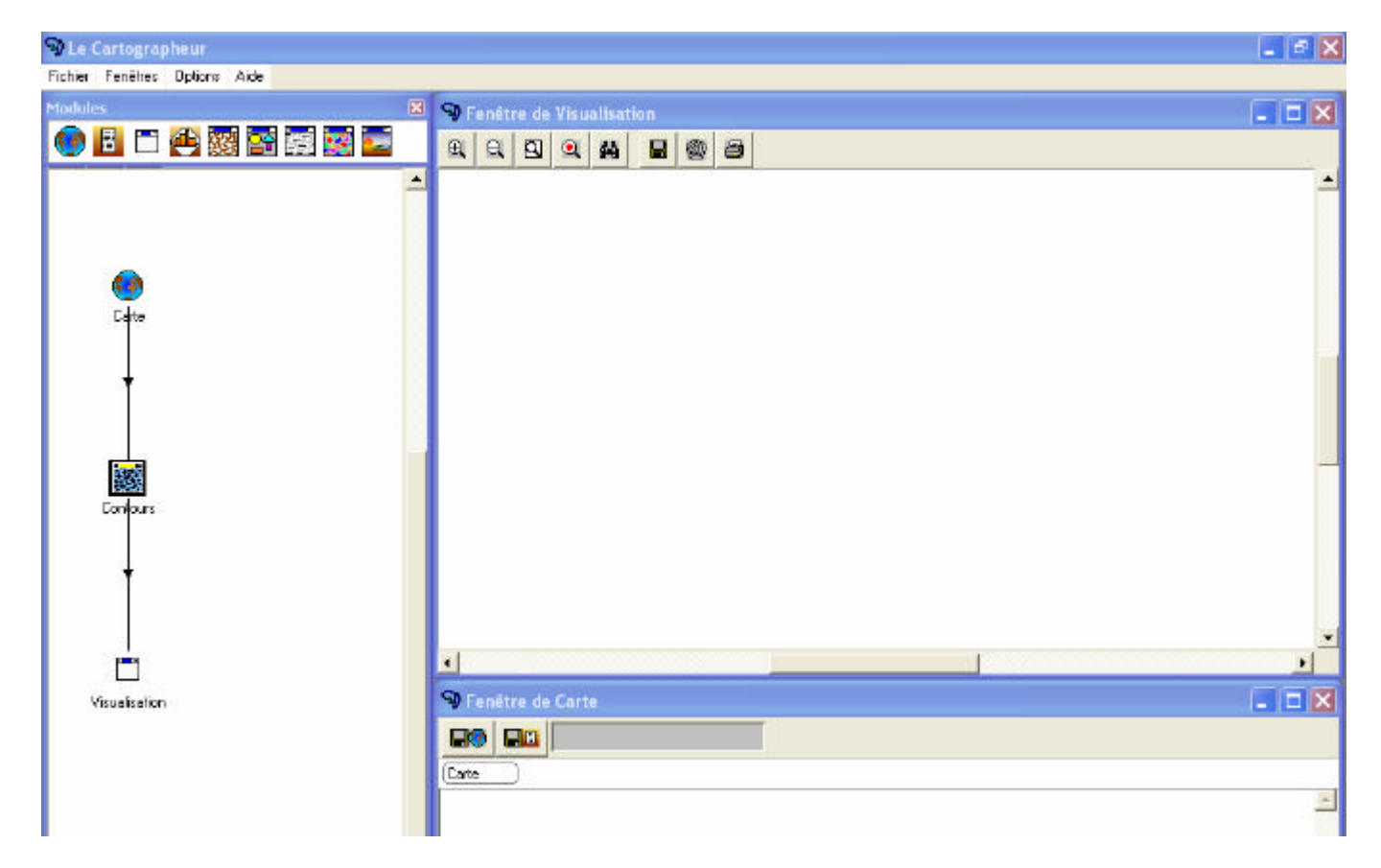

# Choix de la carte

Pour réaliser nous allons utiliser la carte des régions en France. Pour ouvrir la carte cliquez sur l'objet "Carte". La fenêtre ci-dessous s'ouvre. Le fichier se trouve dans le répertoire de travail.

| 🔊 Paramétrage des modules                |                                                                 |
|------------------------------------------|-----------------------------------------------------------------|
| 8                                        |                                                                 |
| Espace géographique<br>Carte             |                                                                 |
| Fichier                                  | C Base 4D                                                       |
| Choix du fichier de carte                | Nom de la table :                                               |
| D:\articque41\cdcarto\Carte              | Cliquez sur ce<br>bouton pour choisir                           |
|                                          | françaises                                                      |
| Informations sur le rond de carte :      |                                                                 |
| Choix du fichie                          | er de carte ? 🗙                                                 |
| Regarder dans :                          | 🔁 Reg 💌 🗢 🔁 📸 📰 -                                               |
| -11 🗋                                    | FranceReg.vxf                                                   |
| Nom du module aut Mes documents          |                                                                 |
|                                          | Ouvrez le fichier<br>"franceReg.vxf"                            |
| Bureau                                   |                                                                 |
|                                          |                                                                 |
| 9 Paramétrage des modules                |                                                                 |
| 8                                        |                                                                 |
| Espace géographique<br>Carte             |                                                                 |
| G Fichier                                | C Base 4D                                                       |
| Choix du fichier de carte                | Nom de la table :                                               |
| D:\articque41\exemples\FRANCE\R          | Nom du champ :                                                  |
| eg\franceReg.vxf                         | Annuler                                                         |
| Informations sur le fond de carte :      | Nom du champ clé :                                              |
| Format du fichier de carte : Cartes (* 🔺 | Valeur de la clé :                                              |
| constituées de :<br>22 surfaces          | Cliquez sur "Appliquer" la carte                                |
| Taille de la carte :<br>largeur : 1124.9 | our les formats ArcV s'affiche dans la fenêtre de visualisation |
| hautour 105/15                           | Colonne des identifiants :                                      |
| ☑ Nom du module automatique              | Colonne des noms : 2                                            |
| OK Annule                                | er Appliquer Réinitialiser                                      |

## Implémentation des données et réalisation du premier graphique

Le premier graphique va mettre en évidence la dépense par ménage de chaque région et établir une relation avec la densité de population de cette région.

Glissez déplacez l'objet données comme indiqué ci-dessous. Cliquez sur l'objet "Données" pour choisir le tableau des données à utiliser.

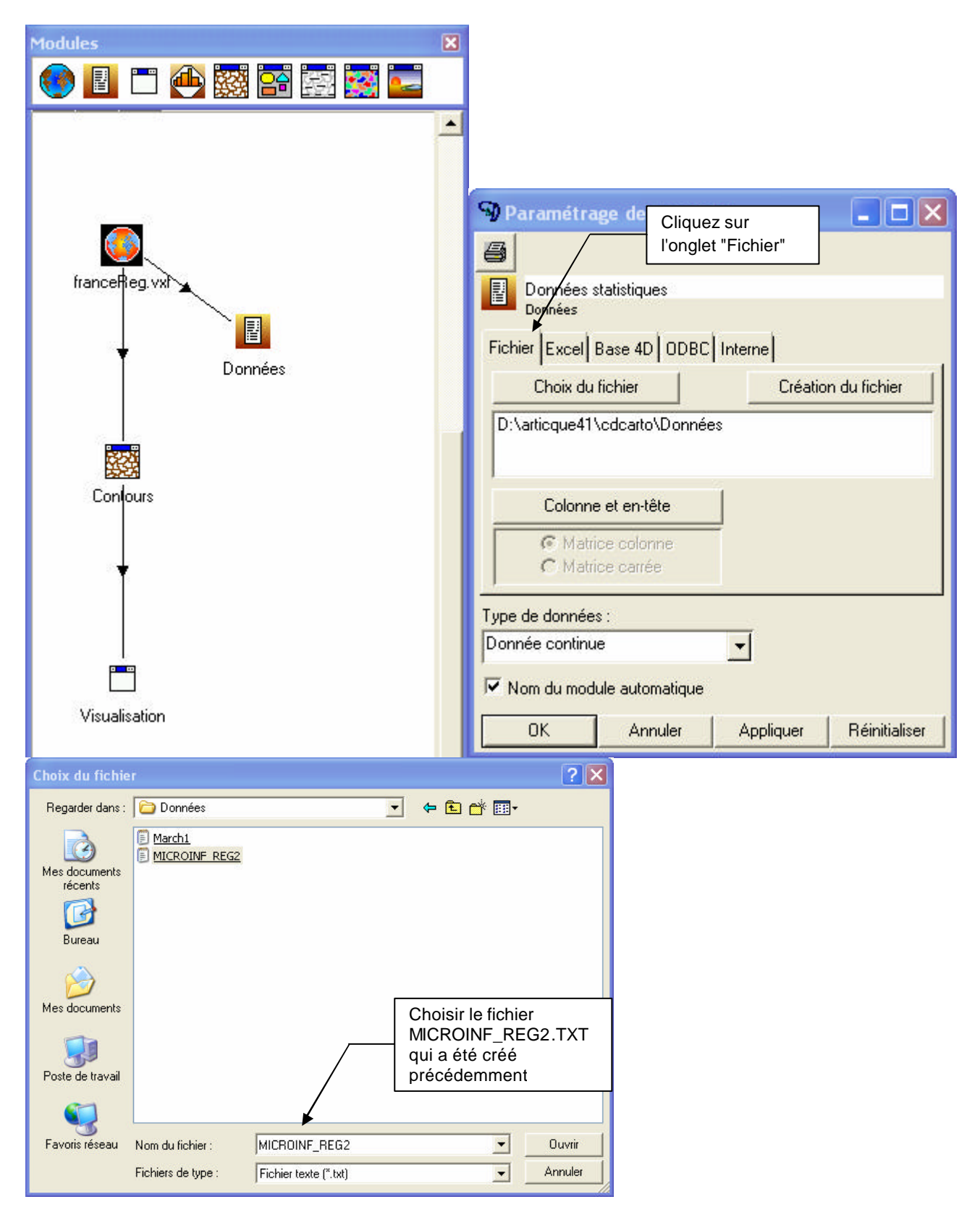

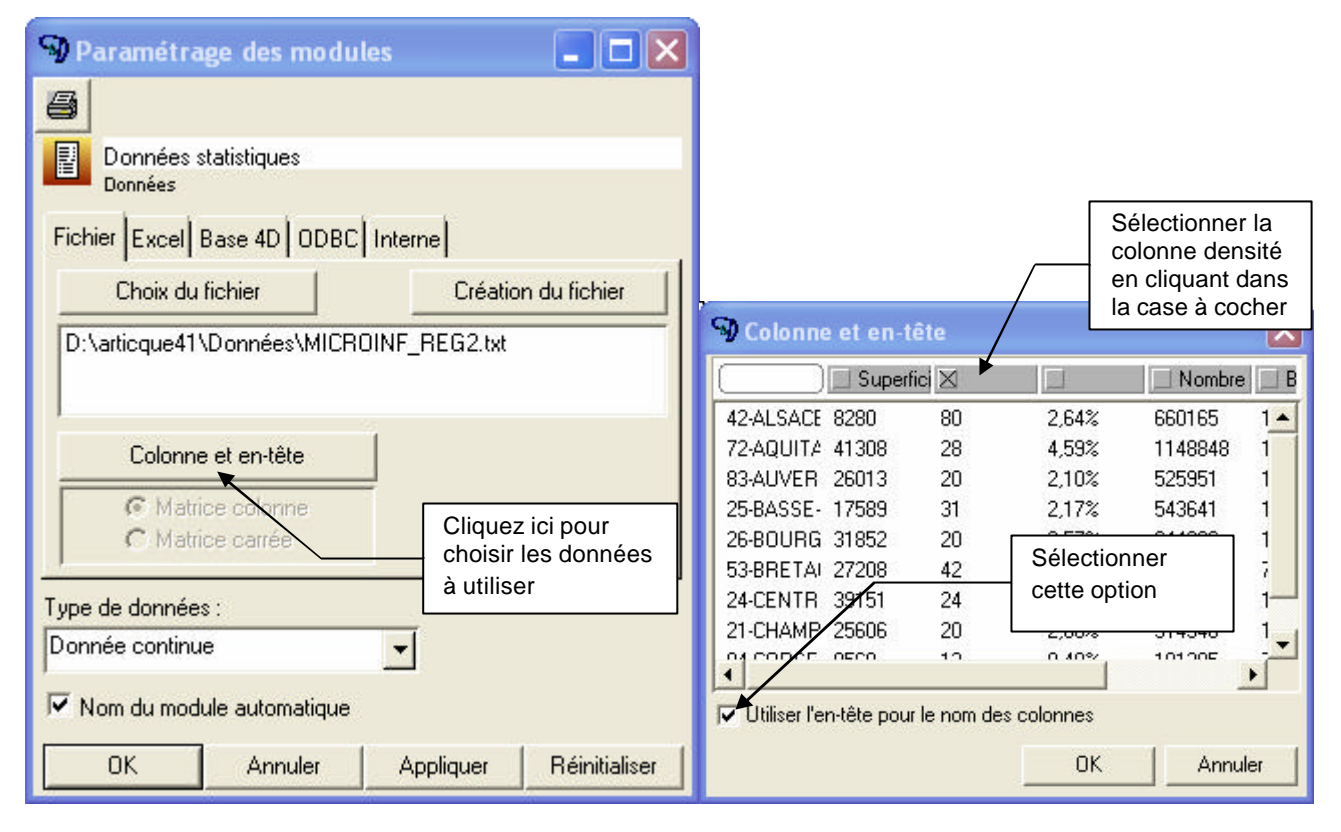

Glissez les objets "Discrétisation" et "Remplissage" comme indiqué ci-dessous.

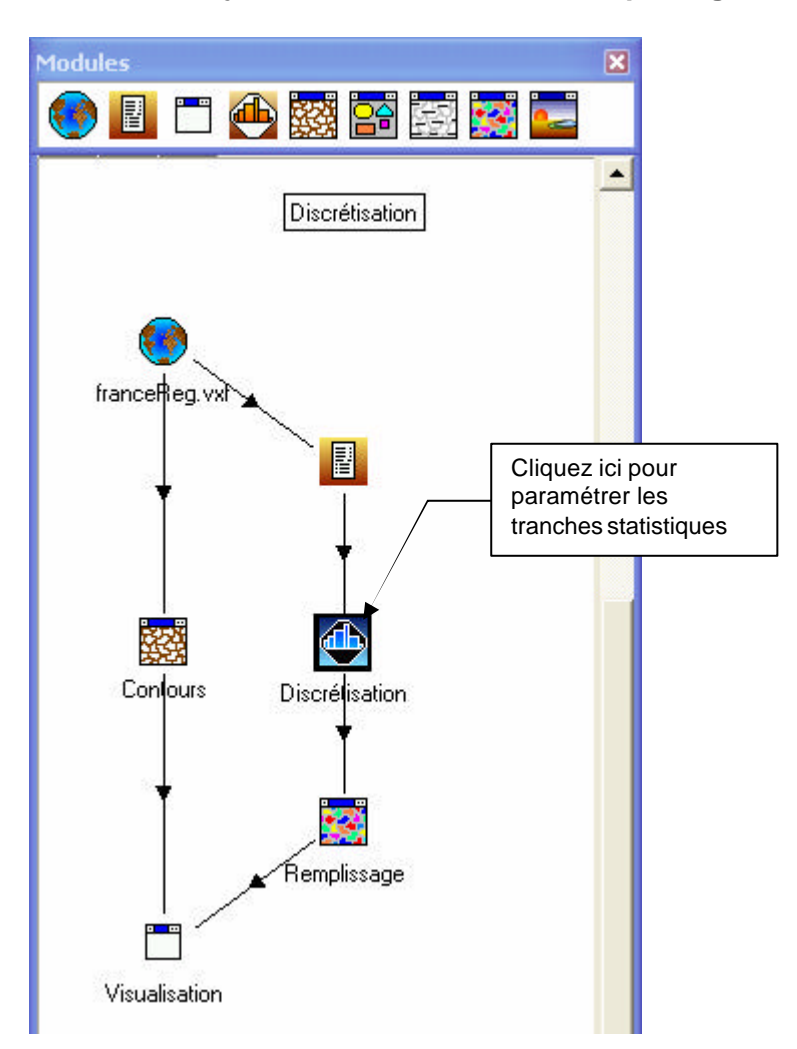

## Paramétrage du module de discrétisation

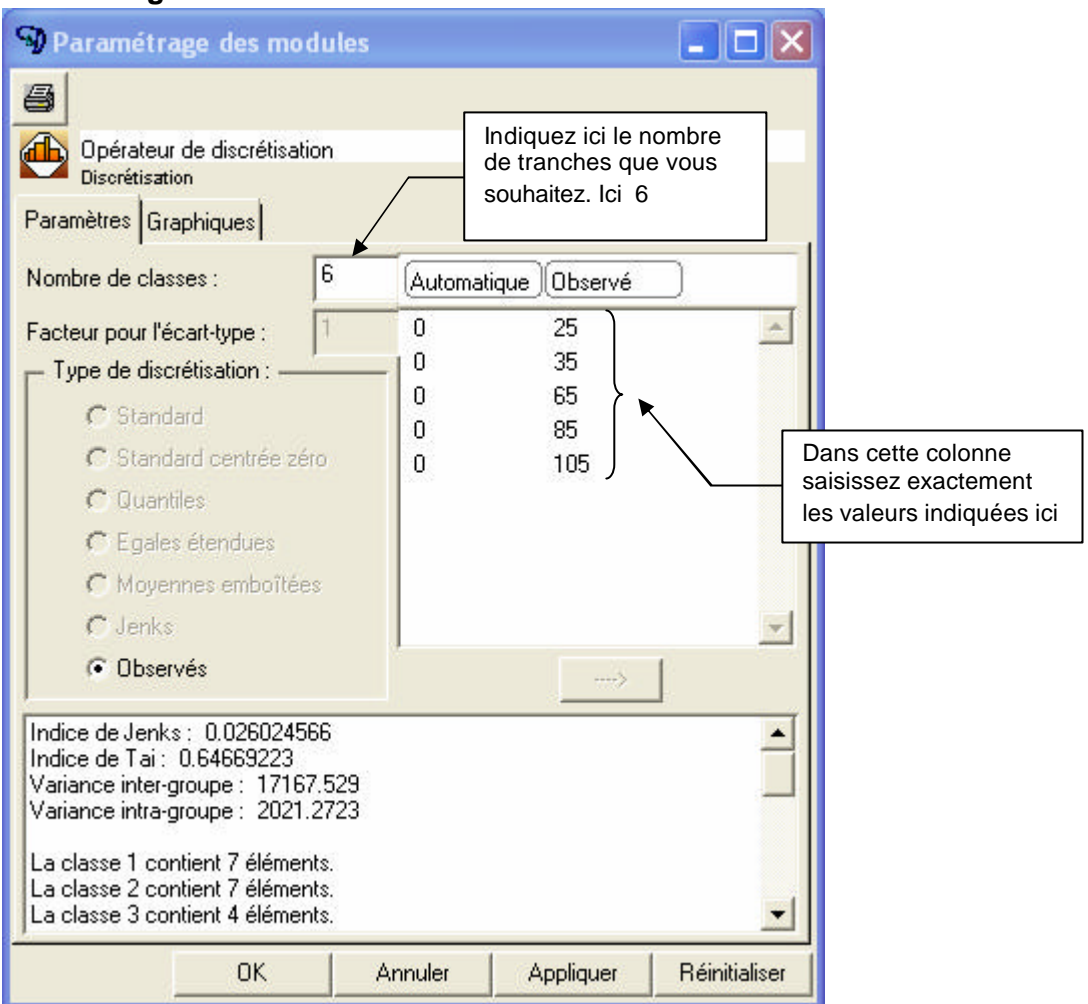

## Paramétrage du module de remplissage

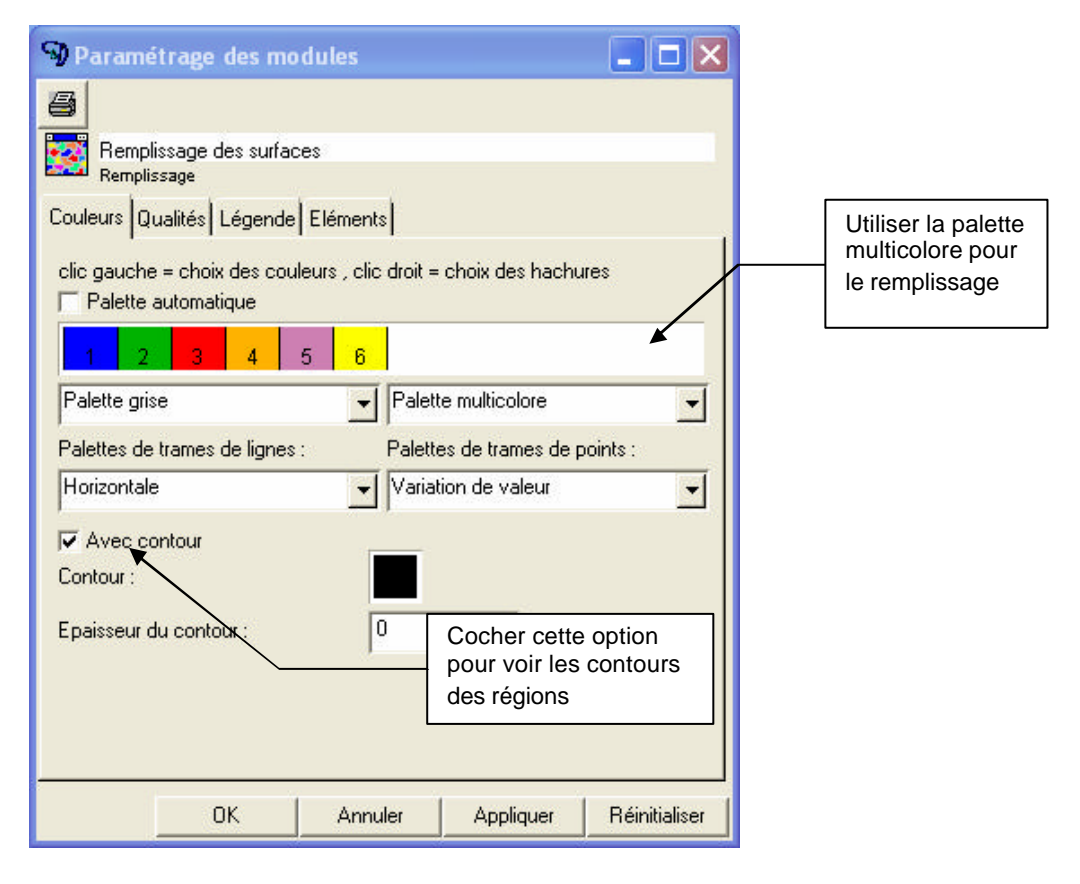

Si vous avez correctement suivi les instructions votre graphique s'affiche comme ci-dessous.

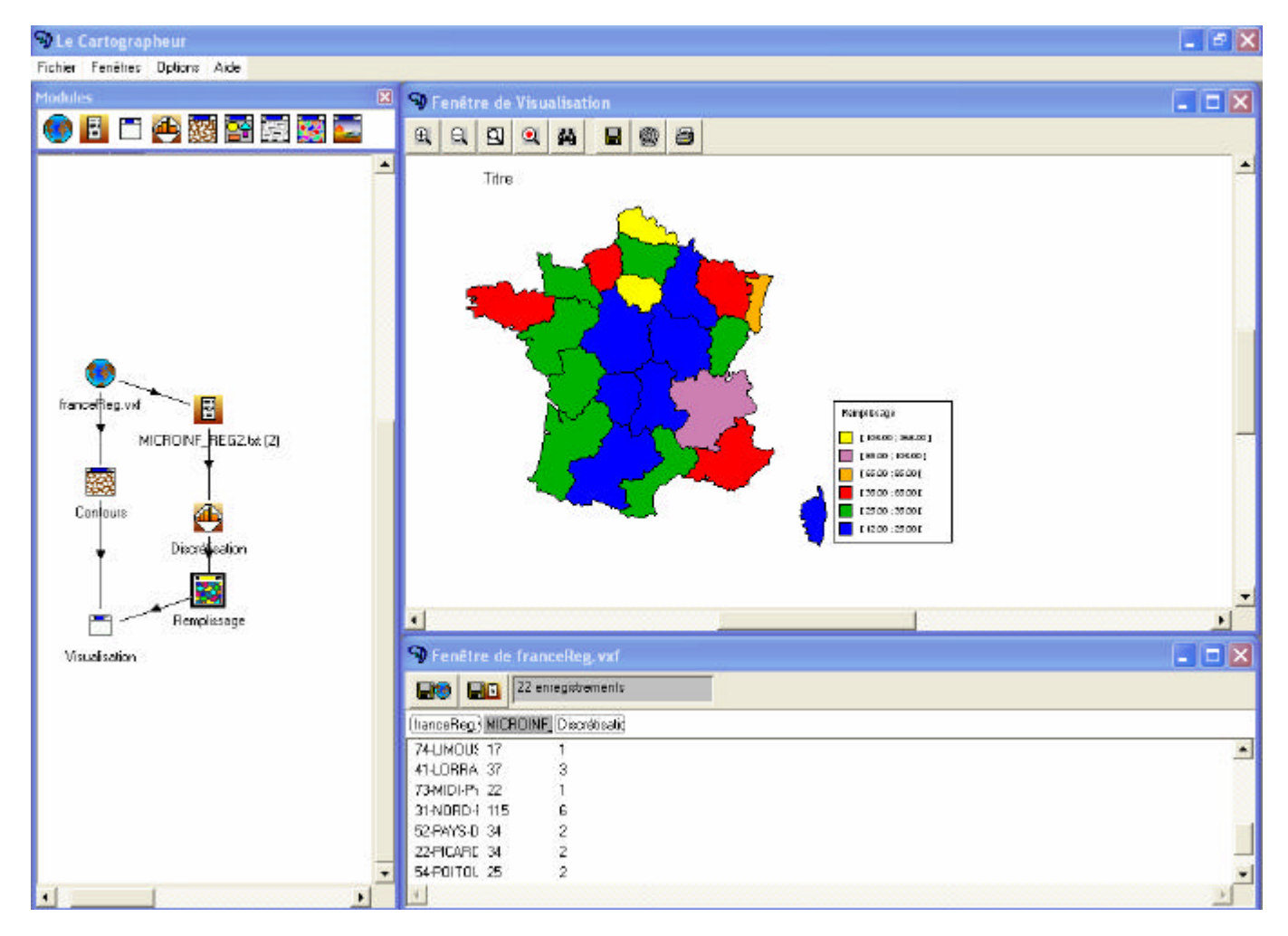

# Affichage des données de budget par ménage et par région.

Glissez déplacez un nouvel objet "Données" et un objet "Symboles" dans votre organigramme. Comme indiqué ci-dessous.

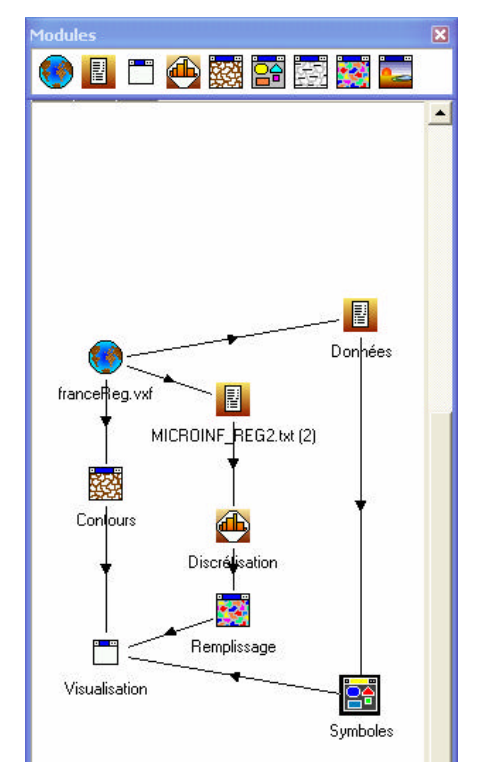

Les données sont issue du même fichier "MICROINF\_REG2.TXT" donc vous suivez la même procédure que précédemment pour choisir les données.

En revanche nous utiliserons les données budget par ménage. Veillez à bien cocher la bonne colonne dans votre fichier.

La copie d'écran ci-dessous vous montre la fenêtre de paramétrage des symboles que vous utiliserez à votre guise pour modifier le graphique.

# Paramétrage des symboles

| Paramétrage des<br>Paramétrage des<br>Paramètres<br>Paramètres<br>Présentation<br>Image : Texte : | module<br>symboles<br>ualités   Lé | s<br>égende Proportic<br>Symbole : | nnel Classe 🗲   |               | Explorez les divers<br>onglets à votre<br>disposition pour<br>paramétrer le<br>graphique |
|---------------------------------------------------------------------------------------------------|------------------------------------|------------------------------------|-----------------|---------------|------------------------------------------------------------------------------------------|
| Choix de l'image sur o<br>Décalage des symboles<br>Tailles<br>Taille automatique                  | disque                             | D.<br>Taille :                     | y 0<br>Valeur : |               |                                                                                          |
| C Taille pour valeur p<br>Seuil de visibilité :<br>Epaisseur du contour :<br>I Tri des objets     | articulière<br>OK                  | 0<br>0<br>0                        | Appliquer       | Béinitialiser |                                                                                          |

# Améliorer le graphique

Vous pouvez améliorer votre graphique en mettant des titres aux deux légendes :

- Nombre de ménages au km<sup>2</sup>
- Budget par ménage

Le titre du graphique est le suivant : Marché de la micro informatique On y ajoute un commentaire : Relation entre la densité de population et le budget par ménage.

## Enregistrer l'image et l'organigramme

Vous enregistrez la carte dans votre répertoire de travail. Nom de fichier : Carte 1 Largeur : 2500 Hauteur : 2500

Enregistrez l'organigramme. Nom de fichier : Marcheinf\_reg3.

# Le résultat final est ci-dessous

Si toutes les instructions ont été correctement suivie vous devez avoir ce résultat sur votre écran.

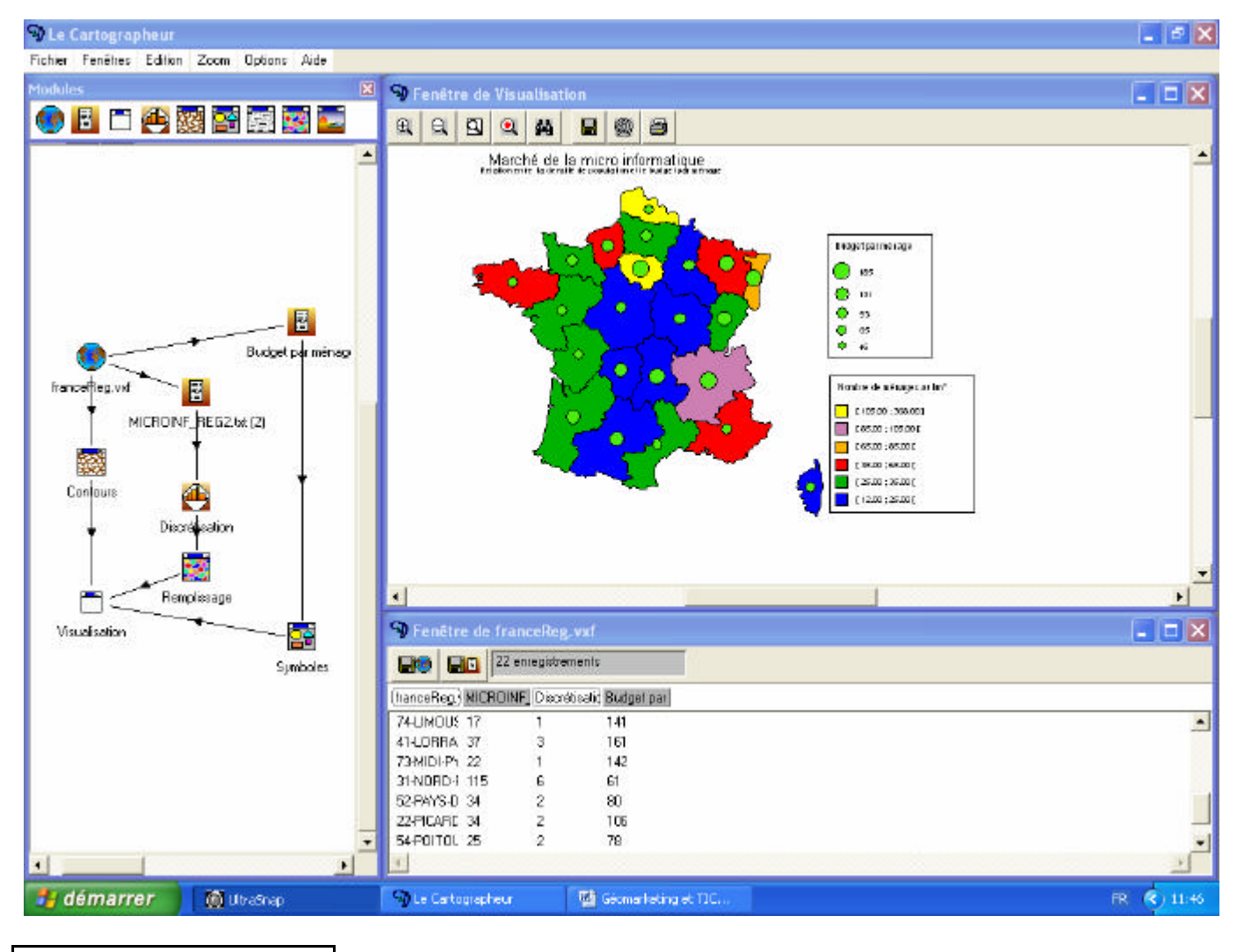

Activité 3

Réalisez la représentation graphique mettant en relation le poids démographique avec la dépense totale de chaque région sur le marché de la micro informatique. Commentez votre graphique en indiquant ce que vous observez sur le graphique.